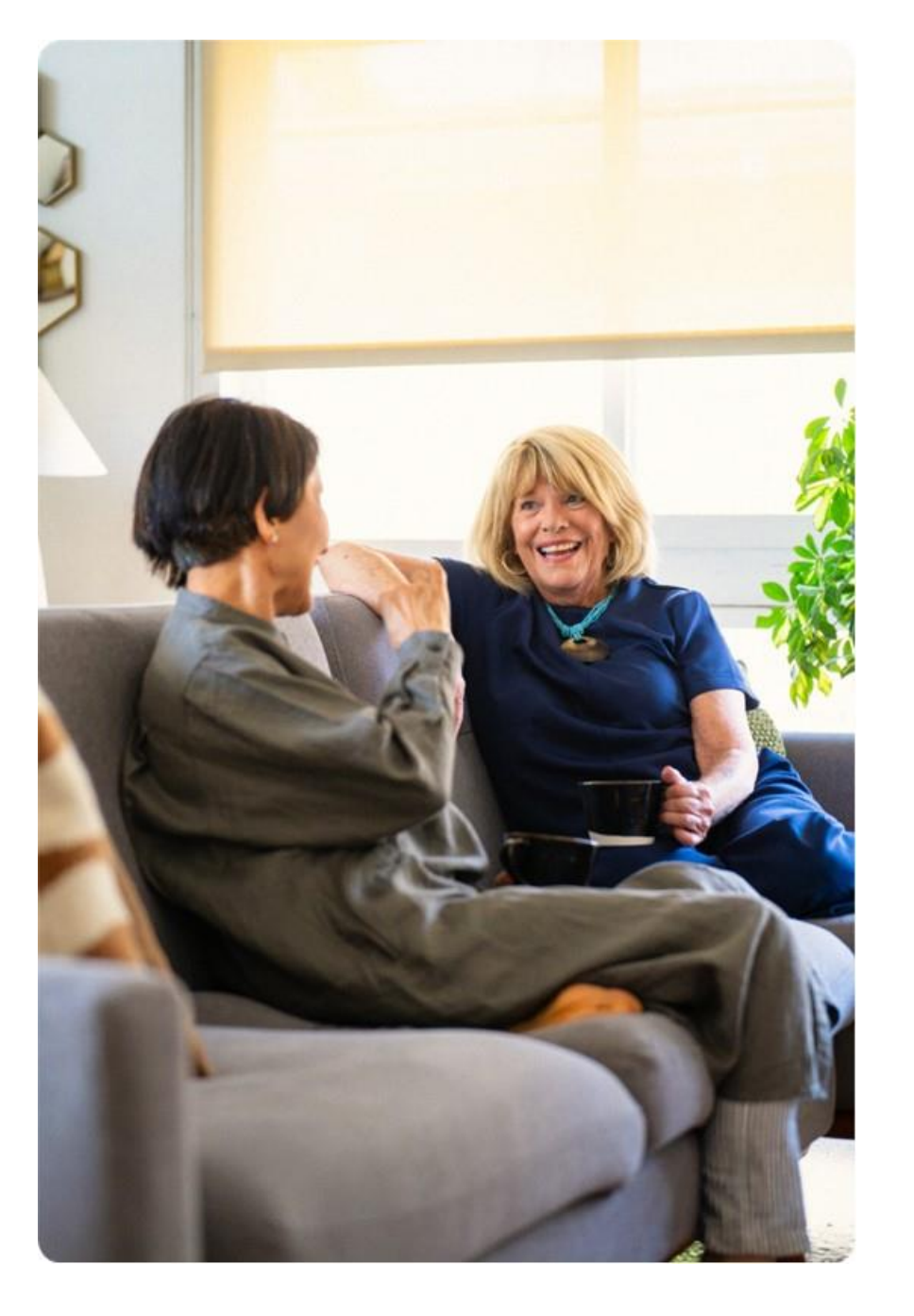

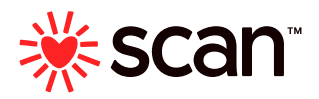

#### SCAN PROVIDER PORTAL PORTAL USER - MEMBER ELIGIBILITY SEARCH GUIDE

**APRIL 2025** 

#### **INTRODUCTION**

This user guide explains how to check SCAN member eligibility on the SCAN Provider Portal.

Click the link below to begin: https://secure-pportal.scanhealthplan.com

**Browser Compatibilities**: For security and optimal viewing, we support the two most recent versions of modern web browsers on desktop environments and the two most recent versions of default OS browsers on mobile environments. We recommend you upgrade your browser to the most recent version, regardless of platform, as soon as possible.

Supported Desktop Browsers: Google Chrome, Microsoft Edge, Mozilla Firefox and Safari

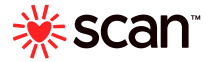

- Enter your Username and Password
  - Click 'Sign in'

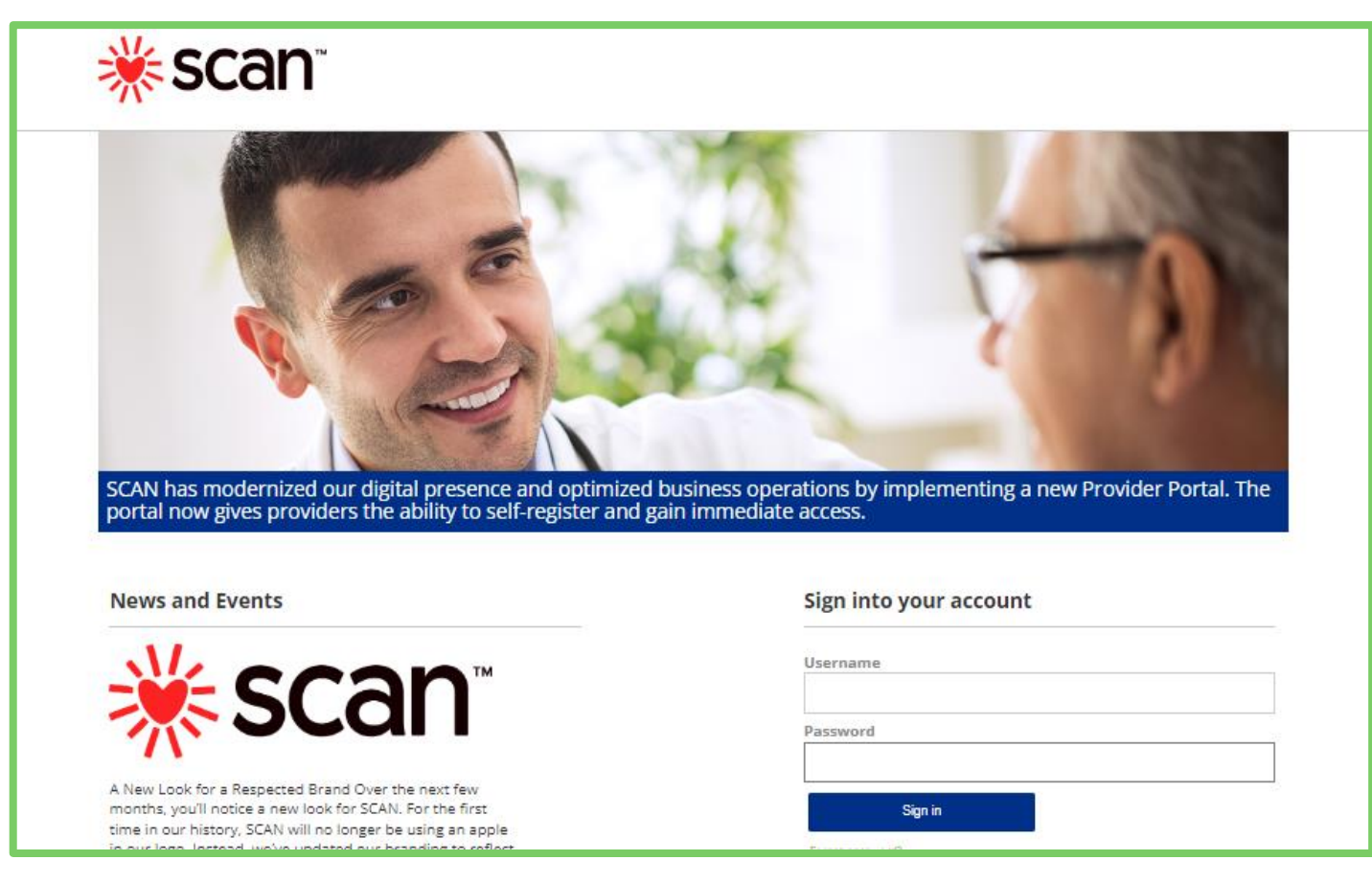

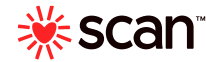

Click on 'ELIGIBILITY' module

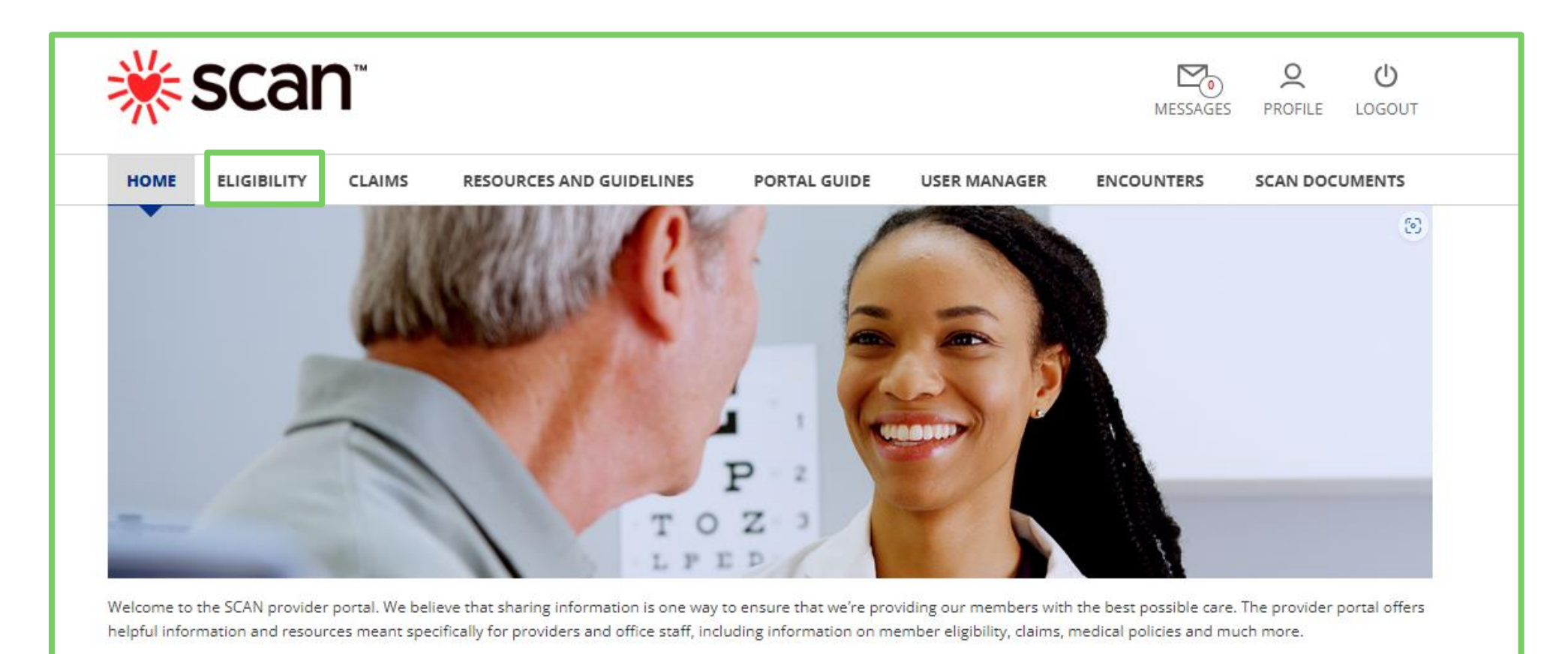

**\* scan** 

• To search Eligibility, Enter Member IDs:

| *                               | scan                                                | м                                                              |                                                                                                    |                                                 | MESS                               | AGES PROFILE        | <b>U</b><br>LOGOUT |
|---------------------------------|-----------------------------------------------------|----------------------------------------------------------------|----------------------------------------------------------------------------------------------------|-------------------------------------------------|------------------------------------|---------------------|--------------------|
| HOME                            | ELIGIBILITY                                         | CLAIMS                                                         | RESOURCES AND GUIDELINES                                                                           | PORTAL GUIDE                                    | ENCOUNTERS                         | SCAN DOCU           | IMENTS             |
| To Sear<br>Eligibili<br>First N | rch, please enter ei<br>ty & Benefits relat<br>ame: | ither (Member II<br>ed <mark>FAQ's, Carve</mark><br>Member IDs | D) or (First Name, Last Name, and Dat<br>Out Benefit and <mark>Eligibility Inquiry gui</mark><br>: | te of Birth). Multiple Men<br><mark>de</mark> . | nber IDs can be entere             | ed with commas.     |                    |
| Last Na                         | ame:                                                |                                                                |                                                                                                    | There are 2 or<br>by First Name                 | otions to search<br>, Last Name an | n by: Memb<br>d DOB | er Id or           |
| Date of                         | f Birth:                                            |                                                                |                                                                                                    |                                                 |                                    |                     |                    |
| Sear                            | rch                                                 | <b>.</b>                                                       | *Users may see multiple elig                                                                       | ibility search option                           | ns based on thei                   | r roles.            |                    |

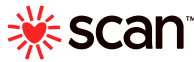

- You may only search one Member at a time
- To Search for a Member please enter (Member ID) **and** (Date of Birth) then click the 'Search' button

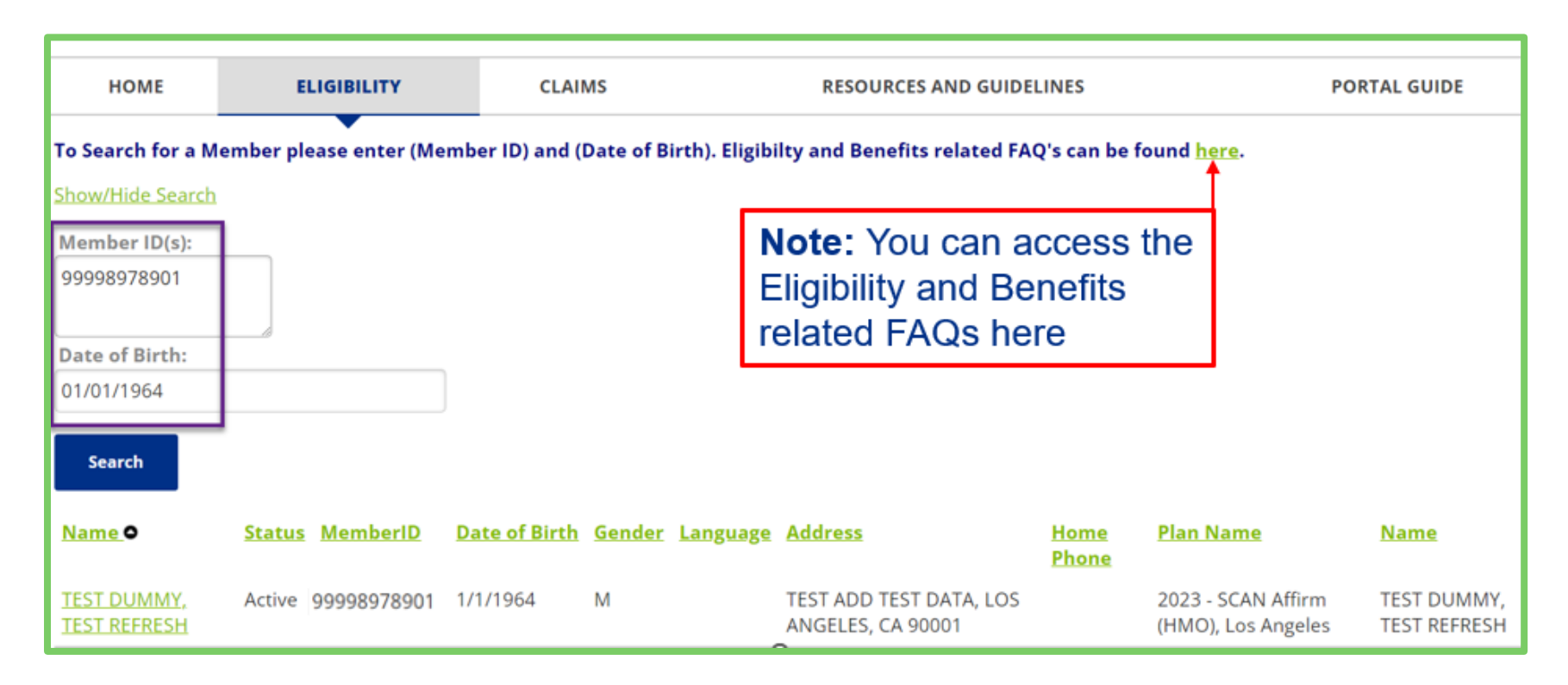

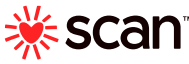

• Click on the name of the Member for eligibility information.

| HOME                        | E             | LIGIBILITY      | CLAIMS RESOURCES AND GUIDELINES |               |               |                                              |                      |                                         | PORTAL GUIDE                |
|-----------------------------|---------------|-----------------|---------------------------------|---------------|---------------|----------------------------------------------|----------------------|-----------------------------------------|-----------------------------|
| To Search for a M           | ember ple     | ease enter (Me  | mber ID) and (I                 | Date of Bi    | irth). Eligib | bilty and Benefits related FAC               | )'s can be fo        | ound <u>here</u> .                      |                             |
| Show/Hide Search            |               |                 |                                 |               |               |                                              |                      |                                         |                             |
| Member ID(s):               |               |                 |                                 |               | N             | lote: You can ac                             | cess t               | he                                      |                             |
| 99998978901                 |               |                 |                                 |               | E             | Eligibility and Ber                          | nefits               |                                         |                             |
| Date of Birth:              |               |                 |                                 |               | r             | elated FAQs ner                              | е                    |                                         |                             |
| 01/01/1964                  |               |                 |                                 |               |               |                                              |                      |                                         |                             |
| Search                      |               |                 |                                 |               |               |                                              |                      |                                         |                             |
| <u>Name</u> •               | <u>Status</u> | <u>MemberID</u> | <u>Date of Birth</u>            | <u>Gender</u> | Language      | Address                                      | <u>Home</u><br>Phone | <u>Plan Name</u>                        | <u>Name</u>                 |
| TEST DUMMY,<br>TEST REFRESH | Active        | 99998978901     | 1/1/1964                        | М             |               | TEST ADD TEST DATA, LOS<br>ANGELES, CA 90001 |                      | 2023 - SCAN Affirm<br>(HMO), Los Angele | TEST DUMMY,<br>TEST REFRESH |

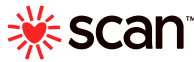

• The Members' profile covers Subscriber, Coverage, Benefit Plan History and PCP History

**Note:** CIN# - Client Index Number – Medi-Cal Member's unique identifier, found on their Benefits Identification Card (BIC).

**Note:** You will find the information on where to submit Claims here.

| Member:                                                                                                    | TEST REFRESH TEST<br>DUMMY                                                                                                    | Date of<br>Birth:                                       | 01/01/1964                                                                                                    | Gender:                                            | м                      | Home<br>Phone:  | 0 -        |
|----------------------------------------------------------------------------------------------------|----------------------------------------------------------------------------------------------------|---------------------------------------------------------|----------------------------------------------------------------------------------------------------|----------------------------------------------------|------------------------|-----------------|------------|
| Address:                                                                                                    | TEST ADD LOS ANGEL                                                                                                    | ES, CA 9000                                             | 1                                                                                                    | Status:                                            | Active                 | Member ID:      | 999989789  |
| CIN#:                                                                                                    | 95734684D05175                                                                                                    |                                                         | Language Spoken                                                                                                    | : Unknown                                          |                        | Language Writte | n: English |
| Plan Type:                                                                                                    | 2025H0976001SBAF                                                                                                    | Plan<br>Name:                                           | 2025 - SCAN Connections ABD<br>(HMO SNP), San Bernardino                                                                                                    | Group<br>Number:                                   | H0976DSNP              | Group Name:     | CA D SNP   |
| Facility Group ID:                                                                                                    | 10675                                                                                                    |                                                         |                                                                                                    | Facility Group<br>Name:                            | REGAL MEDICAL<br>GROUP |                 |            |
| PCP Name:                                                                                                    | JAMES CHENG SHIN H                                                                                                    | 0                                                       |                                                                                                    | PCP ID:                                            | 015948                 |                 |            |
| PCP Address:                                                                                                    | 1330 SAN BERNARDIN                                                                                                    | IO RD STE G                                             | UPLAND CA 91786                                                                                                    | PCP Phone:                                         | (909) 755-0622         |                 |            |
| Address to Submit                                                                                                    | REGAL MEDICAL GROU                                                                                                    | UP PO BOX 3                                             | 71330 RESEDA CA 91337                                                                                                    | MOOP Lin                                           | 499.0000               | MOOP Met:       | No         |
| MEDICAL                                                                                                    | revious 2 years                                                                                                    | s Cover                                                 | age will display if it                                                                                                    | exite                                              |                        |                 |            |
| Coverages P<br>MEDICAL<br>Current Benefit Effe                                                                                                    | revious 2 years                                                                                                    | s Cover                                                 | age will display if it                                                                                                    | exits<br>native Date                               |                        |                 |            |
| Coverages P<br>MEDICAL<br>Current Benefit Effe<br>DENTAL                                                                                                    | ctive Date                                                                                                    | s Cover                                                 | age will display if it                                                                                                    | exits<br>nationDate                                |                        |                 |            |
| Coverages P<br>MEDICAL<br>Current Benefit Effer<br>DENTAL<br>Current Benefit Effer                                                                                                    | ctive Date 02/0                                                                                                    | 5 Cover                                                 | age will display if the Termination of the Termination of the Terminat | exits<br>nationDate                                |                        |                 |            |
| Coverages P<br>MEDICAL<br>Current Benefit Effer<br>DENTAL<br>Current Benefit Effer<br>NIFTY AFTER FIFTY<br>Current Benefit Effer                                                                                                    | ctive Date 02/0<br>ctive Date 02/0<br>ctive Date 02/0                                                                                                    | 01/2022                                                 | age will display if the Termin Termin | Axits<br>nation Date<br>nation Date                |                        |                 |            |
| Coverages P<br>MEDICAL<br>Current Benefit Effe<br>DENTAL<br>Current Benefit Effe<br>NIFTY AFTER FIFTY<br>Current Benefit Effe<br>Healthtech+                                                                                                    | ctive Date 02/0<br>ctive Date 02/0<br>ctive Date 02/0                                                                                                    | 01/2022                                                 | age will display if the Termin                                                                                                    | Exite<br>nation Date<br>nation Date                |                        |                 |            |
| Coverages P<br>MEDICAL<br>Current Benefit Effer<br>DENTAL<br>Current Benefit Effer<br>NIFTY AFTER FIFTY<br>Current Benefit Effer<br>Healthtech+<br>Current Benefit Effer                                                                                              | ctive Date 02/0<br>ctive Date 02/0<br>ctive Date 02/0<br>ctive Date 02/0<br>ctive Date 02/0                                                                                          | 01/2023                                                 | age will display if the Termin Termin Termin Termin Termin Termin                                                                                                    | Exite<br>nation Date<br>nation Date                |                        |                 |            |
| Coverages P<br>MEDICAL<br>Current Benefit Effer<br>DENTAL<br>Current Benefit Effer<br>NIFTY AFTER FIFTY<br>Current Benefit Effer<br>Healthtech+<br>Current Benefit Effer<br>Benefit Plan Histo                                                                        | ctive Date 02/0<br>ctive Date 02/0<br>ctive Date 02/0<br>ctive Date 02/0<br>ctive Date 02/0                                                                                          | 01/2023                                                 | age will display if k<br>Termi<br>Termi<br>Termi                                                                                                    | Exite<br>nation Date<br>nation Date<br>nation Date |                        |                 |            |
| Coverages P<br>MEDICAL<br>Current Benefit Effer<br>DENTAL<br>Current Benefit Effer<br>NIFTY AFTER FIFTY<br>Current Benefit Effer<br>Healthtech+<br>Current Benefit Effer<br>Benefit Plan Histo<br>Benefit Plan - 2022H                                                | ctive Date 02/0<br>ctive Date 02/0<br>ctive Date 02/0<br>ctive Date 02/0<br>ctive Date 02/0<br>ry<br>s425007 SCAN Classic (0                                                         | 01/2023                                                 | age will display if the Termin Termin | Exite<br>nation Date<br>nation Date                |                        |                 |            |
| Coverages P<br>MEDICAL<br>Current Benefit Effe<br>DENTAL<br>Current Benefit Effe<br>NIFTY AFTER FIFTY<br>Current Benefit Effe<br>Healthtech+<br>Current Benefit Effe<br>Benefit Plan Histo<br>Benefit Plan - 2022H3                                                   | ctive Date 02/0<br>ctive Date 02/0<br>ctive Date 02/0<br>ctive Date 02/0<br>ctive Date 02/0<br>ctive Date 02/0<br>ry<br>s425007 SCAN Classic (N<br>e 01/0                            | o1/2023<br>01/2023<br>01/2023<br>01/2023<br>HMO), Orang | age will display if k<br>Termi<br>Termi<br>Termi<br>Termi<br>ge                                                                                                    | Arith Date<br>Ination Date<br>Ination Date         | 12/31/2                | 2022            |            |
| Coverages P<br>MEDICAL<br>Current Benefit Effe<br>DENTAL<br>Current Benefit Effe<br>NIFTY AFTER FIFTY<br>Current Benefit Effe<br>Healthtech+<br>Current Benefit Effe<br>Benefit Plan Histo<br>Benefit Plan - 2022H!<br>Benefit Effective Dat<br>Benefit Plan - 2021H! | ctive Date 02/0<br>ctive Date 02/0<br>ctive Date 02/0<br>ctive Date 02/0<br>ctive Date 02/0<br>ctive Date 02/0<br>ry<br>5425007 SCAN Classic (N<br>6 01/0<br>5425007 SCAN Classic (N | s Cover                                                 | age will display if k<br>Terni<br>Termi<br>Termi<br>ge<br>Termi<br>ge                                                                                                    | Exite<br>nation Date<br>nation Date<br>nation Date | 12/31/2                | 2022            |            |

#### PCP History PCP history for the last 3 years will display if it exists

| PCP             | Facility Group            | Start Date | End Date |
|-----------------|---------------------------|------------|----------|
| 015948 JAMES HO | 10675 REGAL MEDICAL GROUP | 02/01/2023 |          |

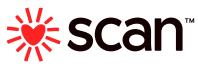

#### **MEMBER ELIGIBILITY SEARCH-BENEFIT PLAN INFORMATION**

• Click on 'Please click here to access detailed benefit plan information'

| номе 🖑                                          | ELIGIBILITY                                              | CLAIMS                                    | RESO                                                          | JRCES AND GUIDELINE                                    | 5                                                | PORTAL GU        | JIDE |
|-------------------------------------------------|----------------------------------------------------------|-------------------------------------------|---------------------------------------------------------------|--------------------------------------------------------|--------------------------------------------------|------------------|------|
| Current Patient: <u>TES</u><br>• Please click h | T REFRESH TEST DUMMY                                     | led benefit                               | <u>plan information</u>                                       |                                                        |                                                  |                  |      |
| For more detailed in<br>VillageHealth is an O   | formation on Member's ber<br>pen Network Plan. Authoriza | nefit plan, please<br>ation is required f | refer to the Benefit Chart in<br>or In-patient admissions, SN | the <u>Evidence of Cover</u><br>F & some DME items. Pl | ag <u>e (EOC)</u><br>ease refer to the benefit g | rid for details. |      |
| Show/Hide Search                                |                                                          |                                           |                                                               |                                                        |                                                  |                  |      |
| Member ID(s):                                   |                                                          |                                           |                                                               |                                                        |                                                  |                  |      |
| 99998978901                                     |                                                          |                                           |                                                               |                                                        |                                                  |                  |      |
| Date of Birth:                                  |                                                          |                                           |                                                               |                                                        |                                                  |                  |      |
| 01/01/1964                                      |                                                          |                                           |                                                               |                                                        |                                                  |                  |      |
| Search                                          |                                                          |                                           |                                                               |                                                        |                                                  |                  |      |
| Subscriber                                      |                                                          |                                           |                                                               |                                                        |                                                  |                  |      |
| Member:                                         | TEST REFRESH TEST<br>DUMMY                               | Date of<br>Birth:                         | 01/01/1964                                                    | Gender:                                                | М                                                | Home<br>Phone:   | () - |

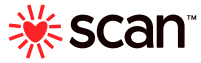

#### **MEMBER ELIGIBILITY SEARCH-BENEFIT PLAN INFORMATION**

• Click on 'Benefit Grid' to view the Member's plan benefit grid

| HOME                                                                                                    | ELIGIBILITY                                               | CLAIMS                                                  | RESOURCES AND GUIDELINES                                                                                                    | PORTAL GUIDE             |
|----------------------------------------------------------------------------------------------------|-----------------------------------------------------------|---------------------------------------------------------|----------------------------------------------------------------------------------------------------|--------------------------|
| Current Patient:                                                                                                    | EST REFRESH TEST DUMMY                                    |                                                         |                                                                                                    |                          |
| ■ <u>Please click</u>                                                                                                    | here to access deta                                       | iled benefit pla                                        | n information                                                                                                    |                          |
| Benefit Grid.pdf (Pr<br>Evidence of Covera<br>For more detailed<br>VillageHealth is an<br>Show/Hide Search<br>Member ID(s): | information on Member's be<br>Open Network Plan. Authoriz | enefit plan, please refer<br>zation is required for In- | to the Benefit Chart in the <mark>Evidence of Coverage (EOC)</mark><br>patient admissions, SNF & some DME items. Please refer to the b | enefit grid for details. |
| 99998978901                                                                                                    |                                                           |                                                         |                                                                                                    |                          |
| Date of Birth:<br>01/01/1964                                                                                                |                                                           |                                                         |                                                                                                    |                          |
| Search                                                                                                    |                                                           |                                                         |                                                                                                    |                          |

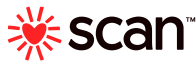

## **MEMBER ELIGIBILITY SEARCH-BENEFIT PLAN INFORMATION**

#### • The Member's plan benefit grid can be viewed

| 2023 PBP Grid                                   | - SoCal MAPD                                      |
|-------------------------------------------------|---------------------------------------------------|
|                                                 | 2022 Final                                        |
|                                                 | 2023 Final                                        |
| Dia ID                                          |                                                   |
| Service Area/County List                        | Los Angeles                                       |
| Contract Name                                   | SCAN Affirm preserved with Included LGBTQ+ Health |
| contract Name                                   | (HMO)                                             |
|                                                 |                                                   |
| Member Premium                                  | \$0                                               |
| Part B Premium Buy-Down                         | \$0                                               |
| Part C Deductible                               | ŚO                                                |
| Maximum Out-of-Pocket (MOOP)                    | \$499                                             |
| INPATIENT SERVICES                              |                                                   |
|                                                 |                                                   |
| Inpatient Services - Medical / Surgical         | \$0 (unlimited days)                              |
| Inpatient Services - Mental Hydith              | \$0 per day (1-90)                                |
| Skilled Nurring Seility                         | \$0 per day (1-100)                               |
| Skilled Nursing actility                        | (waive 3-day prior hosp)                          |
| MEDICARE COVERED OUT ATIENT SERVICES            |                                                   |
| MC Acupuncture                                  | \$0                                               |
| Ambulance - Ground                              | \$200                                             |
| Ambulance - Air                                 | \$200                                             |
| Cardiac Rebabilitation Services                 | \$5                                               |
| Chironractor Services                           | \$0                                               |
| Dental Services                                 | ŚO                                                |
| Dishetic Coverage - Supplies                    | \$0                                               |
| Diabetic Coverage - Therapeutic Shoes / Inserts | 02                                                |
| Diabete coverage - metapeute shoes / mserts     | \$25                                              |
| Durable Medical Equipment                       | 0%                                                |
| Emergency Room                                  | \$90 (\$0 if immed)                               |
| Hearing Services                                | \$0                                               |
| Home Health                                     | \$0                                               |
| Outpatiant Diagnostics and Tasts                | <u>50</u>                                         |
| Laboratony                                      | 02                                                |
| Padiolomy - Y-Pay                               | \$0                                               |
| Badiology - Tests & Procedures                  | \$0<br>¢0                                         |
| Padiology - Therapeutic Padiology               | \$50 (per visit)                                  |
| Radiology - Diagnostic Radiology                | \$0 (per Visit)                                   |
| Outpatient Mental Health                        |                                                   |
| Mental Health - Group Services                  | ŚO                                                |
| Mental Health - Individual Services             | ŚO                                                |
| Psychiatrist - Group Services                   | \$0                                               |
| Psychiatrist - Individual Services              | \$0                                               |
| Outpatient Rehabilitation - OT                  | \$0                                               |
| Outpatient Rehabilitation - PT / ST             | \$0                                               |

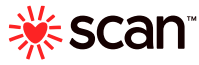

#### **MEMBER ELIGIBILITY SEARCH-EVIDENCE OF COVERAGE (EOC)**

• Click on 'Evidence of Coverage' to view the EOC of the Member's plan

| HOME                                                                                 | ELIGIBILITY                                                                             | CLAIMS                                                   | RESOURCES AND GUIDELINES                                                                                                    | PORTAL GUIDE                            |
|--------------------------------------------------------------------------------------|-----------------------------------------------------------------------------------------|----------------------------------------------------------|----------------------------------------------------------------------------------------------------|-----------------------------------------|
| Current Patient: <u>T</u>                                                            | EST REFRESH TEST DUMMY                                                                  |                                                          |                                                                                                    |                                         |
| ■ <u>Please click</u>                                                                | <u>here to access deta</u>                                                              | <u>iled benefit plan</u>                                 | <u>information</u>                                                                                                    |                                         |
| Benefit Grid.pdf (P<br>Evidence of Cover<br>For more detailed<br>VillageHealth is an | DF)<br>age,pdf (PDF<br>information on Member's be<br><b>Open Network Plan. Authoriz</b> | nefit plan, please refer t<br>ation is required for In-p | to the Benefit Chart in the <u>Evidence of Coverage (EOC)</u><br>Natient admissions, SNF & some DME items. Please refer to the be | enefit grid for details.                |
| Show/Hide Search                                                                     |                                                                                         |                                                          | Note: The Evidence of C                                                                                                    | overage                                 |
| Member ID(s):<br>99998978901                                                         |                                                                                         |                                                          | (EOC) provides detailed<br>regarding benefits that m<br>called out on the Benefit                                                 | information<br>nay not be<br>Grid (e.g. |
| Date of Birth:                                                                       |                                                                                         |                                                          |                                                                                                    |                                         |
| 01/01/1964                                                                           |                                                                                         |                                                          | DIVIE etc.) – See Chapte                                                                                                    | ſ4                                      |
| Search                                                                               |                                                                                         |                                                          |                                                                                                    |                                         |

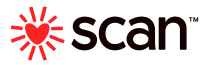

# **MEMBER ELIGIBILITY SEARCH-EVIDENCE OF COVERAGE (EOC)**

#### • The EOC of the Member's plan can be viewed

2023 Evidence of Coverage for SCAN Affirm partnered with Included LGBTQ+ Health 52 (HMO) Chapter 4 Medical Benefits Chart (what is covered and what you pay) Understanding your out-of-pocket costs for covered SECTION 1 services This chapter provides a Medical Benefits Chart that lists y red vices and shows how much you will pay for each covered service as a mem irm partnered with AN A Included LGBTQ+ Health. Later in this chapter, you can find about medical services that are not covered. It also explains limits a es. See the Addenda in cer Section 4 of this chapter for additional information of nitati is and exclusions. Types of out-of-por Section 1.1 ay pay for your covered costs you services To understand the paym ve you in this chapter, you need to know about cket costs the types of out-of-r pay for your covered services u n A "copayment amount you pay each time you receive certain medical yment at the time you get the medical service. (The Medical services. You pay a co Seaton 2 tells you more about your copayments.) Benefits Chart in "Coinsurance" is the percentage you pay of the total cost of certain medical services. You pay a coinsurance at the time you get the medical service. (The Medical Benefits Chart in Section 2 tells you more about your coinsurance.) Most people who qualify for Medi-Cal (Medicaid) or for the Qualified Medicare Beneficiary (QMB) program should never pay deductibles, copayments, or coinsurance. Be sure to show your proof of Medi-Cal (Medicaid) or QMB eligibility to your provider, if applicable.

#### Section 1.2 What is the most you will pay for Medicare Part A and Part B covered medical services?

Because you are enrolled in a Medicare Advantage Plan, there is a limit on the total amount you have to pay out-of-pocket each year for in-network medical services that are covered under Medicare Part A and Part B. This limit is called the maximum out-of-pocket (MOOP) amount for medical services. For calendar year 2023 this amount is \$499.

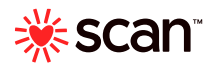

# **MEMBER ELIGIBILITY CONFIRMATION**

- You can print or save Member Eligibility with confirmation date.
- The confirmation serves as proof of verification.

| Send To Printer Close        | Window                  |             |                   |                               |             |              |                        |                |           |
|------------------------------|-------------------------|-------------|-------------------|-------------------------------|-------------|--------------|------------------------|----------------|-----------|
| Subscriber                   |                         |             |                   |                               |             |              |                        |                |           |
| Member:                      | TEST REFRESH T<br>DUMMY | TEST E      | Date of<br>Birth: | 01/01/1964                    |             | Gender:      | м                      | Home<br>Phone: | 0 -       |
| Address:                     | TEST ADD LOS            | ANGELES, CA | 90001             |                               |             | Stat         | Active                 | Member ID:     | 999989789 |
| Language Spoken:             |                         |             |                   |                               |             | La quar Airè | en:                    |                |           |
| Plan Type:                   | 2023H5425092            | : F         | lan<br>Jame:      | 2023 - SCAN Affirn<br>Angeles | n (HMO), Lo | Grou Number  | H5425M                 | Group<br>Name: | CA MAPD   |
| Facility Group ID:           | 10675                   |             |                   |                               | ( )         | Name:        | REGAL MEDICAL<br>GROUP |                |           |
| PCP Name:                    | JAMES CHENG S           | SHIN HO     |                   |                               |             | PCP ID:      | 015948                 |                |           |
| PCP Address:                 | 1330 SAN BERN           | NARDINO RD  | STE G UPL/        | AV 11786                      |             | PCP Phone:   | (909) 755-0622         |                |           |
| Address to Submit<br>Claims: | REGAL MEDICA            | L GROUP PC  | BOX 371           | RESEDUTA 91337                |             | MOOP Limit   | 499.0000               | MOOP Met:      | No        |
| Coverages                    |                         |             |                   |                               |             |              |                        |                |           |
|                              | (                       |             | U                 | ME                            | DICAL       |              |                        |                |           |
| Current Benefit Effec        | tive Date               | 02/01/      | 23                |                               | Terminatio  | n Date       |                        |                |           |
|                              |                         |             |                   | DE                            | NTAL        |              |                        |                |           |
| Current Benefit Effec        | tive Date               | 02/01/20    | 23                |                               | Terminatio  | n Date       |                        |                |           |
|                              |                         |             |                   | NIFTY A                       | FTER FIFTY  |              |                        |                |           |
| Current Benefit Effec        | tive Date               | 02/01/20    | 23                |                               | Terminatio  | n Date       |                        |                |           |
| -                            |                         |             |                   | Healt                         | thtech+     |              |                        |                |           |
| Current Benefit Effec        | tive Date               | 02/01/20    | 23                |                               | Terminatio  | n Date       |                        |                | -         |
| Benefit Plan Hi              | story                   |             |                   |                               |             |              |                        |                |           |
| PCP History                  |                         |             |                   |                               |             |              |                        |                |           |
| PC                           | P                       |             |                   | Facility Gro                  | bup         |              | Start Date             | E              | nd Date   |
| 015948 JAMES HO              |                         | 10675 R     | EGAL MEDI         | CAL GROUP                     |             |              | 02/01/2023             |                |           |
| Current as of: 05/05/        | 2023                    |             |                   |                               |             |              |                        |                |           |
| *Disclaimer                  |                         |             |                   |                               |             |              |                        |                |           |
| verification of membe        | r eligibility is not a  | a guarantee | of payment.       |                               |             |              |                        |                |           |

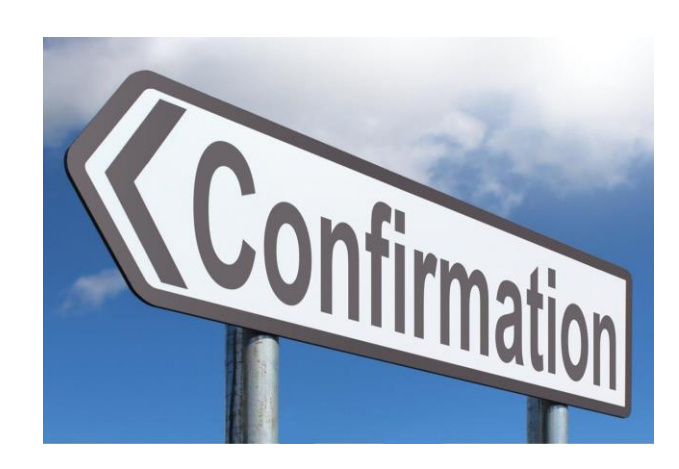

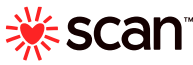

#### **ELIGIBILITY ACCESS QUESTIONS**

#### **SCAN Contracted Medical Groups:**

Each contracted medical group has an assigned portal administrator within its organization who can create new accounts and assist existing users. If you are an employee of a SCAN Contracted Medical Group and have a question about accessing Eligibility information, please contact your organization's Portal Administrator.

For other types of organizations experiencing issues, please contact SCAN Provider Portal Team

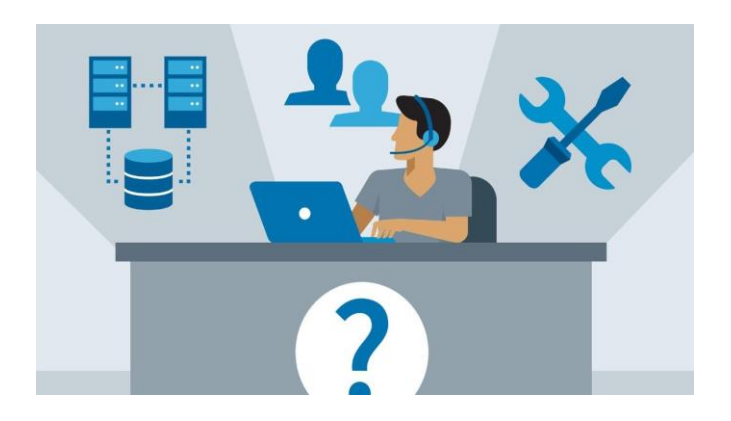

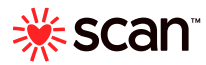

#### **PROVIDER PORTAL TECHNICAL ISSUE**

 If you experience a technical issue with the SCAN Provider Portal send an

email to: ProviderPortal@SCANHealthPlan.com

- Provide:
  - End user first and last name
  - End user email address
  - Organization Tax ID
  - Detailed description of error you are experiencing
  - Screen shot(s) of error message

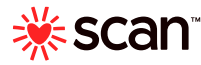